4. Enter your ctcLink ID number and password, select Sign in

| ©ctcLink                                                                                                    |
|----------------------------------------------------------------------------------------------------|
| WASHINGTON COMMUNITY<br>AND TECHNICAL COLLEGES                                                                                         |
| ctcLink ID                                                                                                    |
|                                                                                                    |
| Password                                                                                                    |
|                                                                                                    |
| Sign In                                                                                                    |
| Enable Screen Reader Mode                                                                                                    |
| Do not enable screen reader mode unless you use a screen reader or other assistive technology, as this mode changes how ctcLink looks. |
| Forgot your password? First Time User?                                                                                                 |

## 5. Select CS

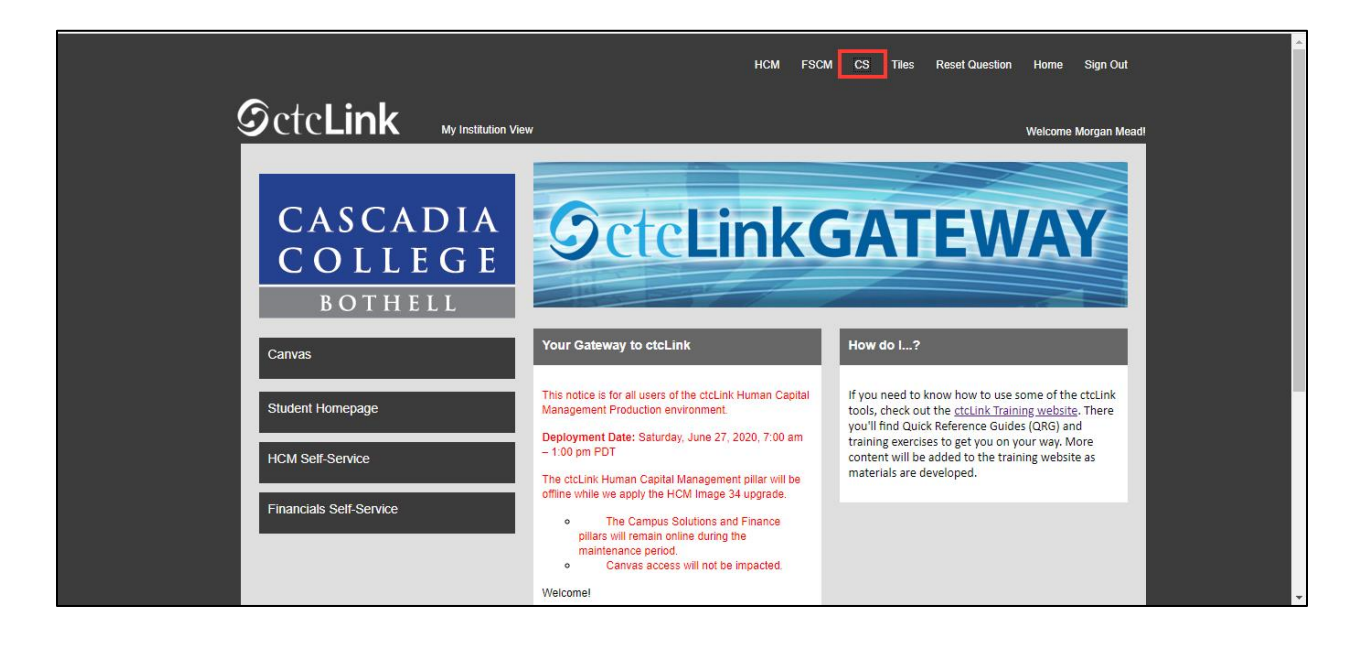

## Select Manage Classes

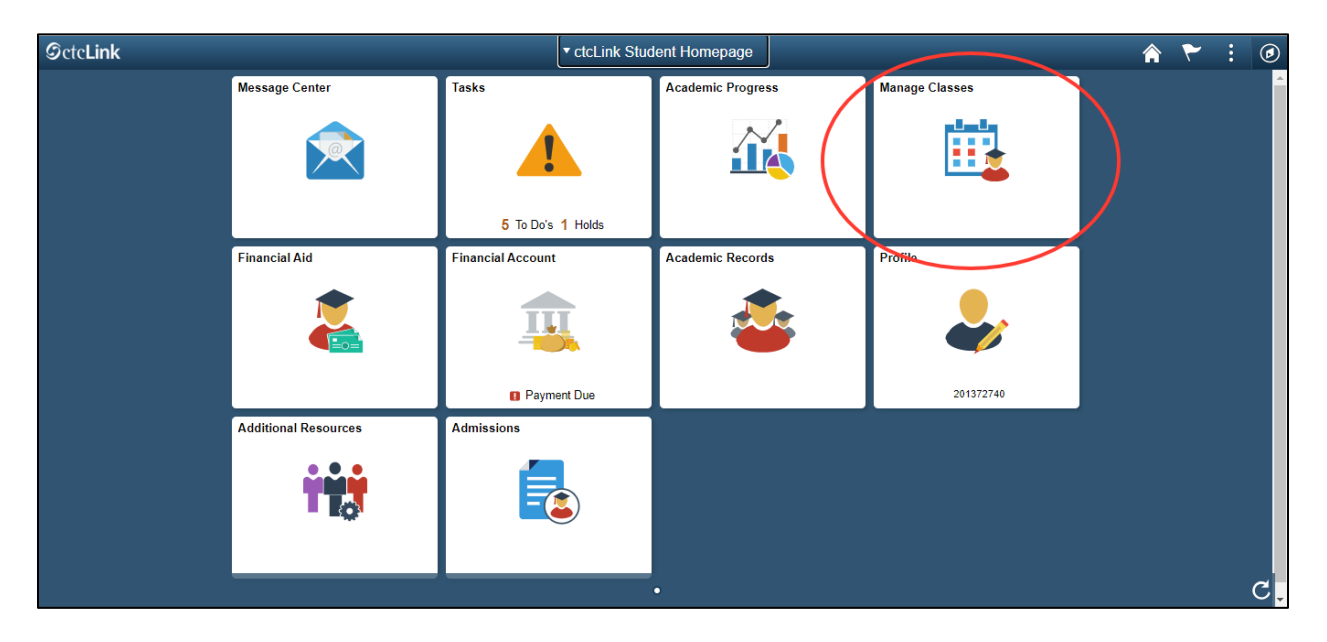

## Select Drop Classes

| ctcLink Student Homepage                           | View My Classes                    |                       |                      |                      |                           |              | : | ۵        |
|----------------------------------------------------|------------------------------------|-----------------------|----------------------|----------------------|---------------------------|--------------|---|----------|
| SUMMER 2020<br>Academic Career<br>Cascadia College |                                    |                       |                      |                      |                           |              |   |          |
| 💳 View My Classes                                  |                                    | By Class              |                      |                      | By Date                   |              |   |          |
| View My Exam Schedule                              |                                    | Show Enrolled Classes | Sh                   | ow Waitlisted Classe | es 🗹 Show Dropped Classes |              |   |          |
| Carter Enrollment Dates                            | Printable Page ✓ ESL 20 ESL Commun | nication 2            |                      |                      |                           |              |   |          |
| Q Class Search and Enroll                          |                                    |                       |                      |                      |                           |              |   |          |
| Enroll by My Requirements                          | Status                             | Units Grading Basis   | Grade                | Academic Program     | Requirement Designatio    | n            |   |          |
|                                                    | Enrolled                           | 5.00 Pass/Not Pass    |                      | Academic             |                           |              |   |          |
| Y Shopping Cart                                    | Class                              |                       | Start/End Dates      |                      | Days and Times            | Room         |   |          |
| Drop Classes                                       | LEC - Section 02 - Clas            | s Nbr 3360            | 07/06/2020 - 08/27/2 | 020                  | Days: Monday Wednesday    | Online Class |   | <u>、</u> |
| 📝 Update Classes                                   | Enrollment Deadli                  | nes                   |                      |                      | Times: 7:00PM to 8:00PM   |              |   |          |
| 韋 Swap Classes                                     | ✓ MFUND 55 Math Fun                | damentals             |                      |                      |                           |              |   |          |
| Browse Course Catalog                              | Status                             | Units Grading Basis   | Grade                | Academic Program     | n Requirement Designatio  | on           |   |          |
| Planner                                            | Dropped                            | 5.00 Pass/Not Pass    |                      | Academic             |                           |              |   |          |

Select the box for the class you want to drop

| × Exit                                             |                                    | Drop Classes               |                                   |              |            | 7     | -   :    |
|----------------------------------------------------|------------------------------------|----------------------------|-----------------------------------|--------------|------------|-------|----------|
| SUMMER 2020<br>Academic Career<br>Cascadia College |                                    |                            |                                   |              |            |       |          |
| Select Classes to Drop In Progress                 | Step 1 of 2: Select Classes to Dro | qq                         |                                   |              |            |       |          |
| Review Classes to Drop                             | Select Class                       | Description                | Days and Times                    | Room         | Instructor | Units | Status   |
| Not Started                                        | LEC - Section 02 - Class Nbr 3360  | ESL 20 ESL Communication 2 | Monday Wednesday 7:00PM to 8:00PM | Online Class | M. Hershey | 5.00  | Enrolled |
|                                                    |                                    |                            |                                   |              |            |       |          |

## Once the box is checked, select Next

| × Exit                                             |                                   | Drop Classes               |                                   |              | ~~ (       | Next  | >        |
|----------------------------------------------------|-----------------------------------|----------------------------|-----------------------------------|--------------|------------|-------|----------|
| SUMMER 2020<br>Academic Career<br>Cascadia College |                                   |                            |                                   |              |            |       |          |
| Select Classes to Drop<br>Complete                 | Step 1 of 2: Select Classes to Dr | op                         |                                   |              |            |       |          |
| 2 Review Classes to Drop                           | Select Class                      | Description                | Days and Times                    | Room         | Instructor | Units | Status   |
| Z Not Started                                      | LEC - Section 02 - Class Nbr 3360 | ESL 20 ESL Communication 2 | Monday Wednesday 7:00PM to 8:00PM | Online Class | M. Hershey | 5.00  | Enrolled |
|                                                    |                                   |                            |                                   |              |            |       |          |

Review Classes to Drop, select Drop Classes

| × Exit                                             |                                   | Drop Classes               |                                   |              | ₹          | < Prev | ious      |
|----------------------------------------------------|-----------------------------------|----------------------------|-----------------------------------|--------------|------------|--------|-----------|
| SUMMER 2020<br>Academic Career<br>Cascadia College |                                   |                            |                                   |              |            |        |           |
| Select Classes to Drop<br>Complete                 | Step 2 of 2: Review Classes       | to Drop                    |                                   |              | (          | Drop   | o Classes |
| 2 Review Classes to Drop                           | Class                             | Description                | Days and Times                    | Room         | Instructor | Units  | Status    |
| Visited                                            | LEC - Section 02 - Class Nbr 3360 | ESL 20 ESL Communication 2 | Monday Wednesday 7:00PM to 8:00PM | Online Class | M. Hershey | 5.00   | Enrolled  |
|                                                    |                                   |                            |                                   |              |            |        |           |

To confirm that you want to drop this class, select Yes

| × Exit                                             |                                                        | Drop Classes               | S                                 |              | ►          | < Prev | ious      |
|----------------------------------------------------|--------------------------------------------------------|----------------------------|-----------------------------------|--------------|------------|--------|-----------|
| SUMMER 2020<br>Academic Career<br>Cascadia College |                                                        |                            |                                   |              |            |        |           |
| 1 Select Classes to Drop<br>Complete               | Step 2 of 2: Review Classes                            | to Drop                    |                                   |              |            | Droj   | o Classes |
| Review Classes to Drop                             | Class                                                  | Description                | Days and Times                    | Room         | Instructor | Units  | Status    |
| Visited                                            | LEC - Section 02 - Class Nbr 3360                      | ESL 20 ESL Communication 2 | Monday Wednesday 7:00PM to 8:00PM | Online Class | M. Hershey | 5.00   | Enrolled  |
|                                                    | Confirm that the following class(es) are to be dropped |                            |                                   |              |            |        |           |

You will see This class has been dropped

| CtcLink Student Homepage                           |                              | Confirmation | â | ۲ | : | ۲ |
|----------------------------------------------------|------------------------------|--------------|---|---|---|---|
| SUMMER 2020<br>Academic Career<br>Cascadia College |                              |              |   |   |   |   |
| Tiew My Classes                                    | ESL 20 - ESL Communication 2 |              |   |   |   |   |
| View My Exam Schedule                              | This class has been dropped. |              |   |   |   |   |
| Contemporation Enrollment Dates                    |                              |              |   |   |   |   |
| Q Class Search and Enroll                          |                              |              |   |   |   |   |
| Enroll by My Requirements                          |                              |              |   |   |   |   |
| Shopping Cart                                      |                              |              |   |   |   |   |
| 5 Drop Classes                                     |                              |              |   |   |   |   |
| Dupdate Classes                                    |                              |              |   |   |   |   |
| Nwap Classes                                       |                              |              |   |   |   |   |
| E Browse Course Catalog                            |                              |              |   |   |   |   |
| E Planner                                          |                              |              |   |   |   |   |